## 与西门子 S71200 连接实例

物料准备: 首先用户编程 PC 需安装西门子编程软件博途,使用 Ethernet CAT5 线缆(五类双绞线)网线连接 Profinet 控制器 S71200 与从站耦合器,本实 例中将采用 GC 系列的基本数字量 IO 模块 GC-1008(高电平数字量输入模块)GC-2008(高电平数字量输出模块)来进行实例操作,关于 IO 模块选型参数详见用户 手册第5章。

| 物料           | 数量   | 备注            |
|--------------|------|---------------|
| 编程电脑         | 1    | 需安装博途软件       |
| S71200       | 1    | Profinet控制器   |
| GCAN-IO-8300 | 1    | Profinet从站耦合器 |
| GC-1008      | 1    | 高电平数字量输入      |
| GC-2008      | 1    | 高电平数字量输出      |
| GC0001       | 1    | 终端模块          |
| 网线           | 至少3条 | 五类双绞网线        |

表 1 GCAN-IO-8300 Profinet 总线耦合器实例物料表

**第一步:** 请参照模块接线部分说明,将模块正确接入系统,将电脑的 IP 地址 改为和西门子 PLC 的 IP 地址在同一网段。配置文件准备 GCAN-IO-8300 的 GSDML 配置文件一份,如下图:

| ↓ ↓ ↓ ↓ ↓ ↓ ↓ ↓ ↓ ↓ ↓ ↓ ↓ ↓ ↓ ↓ ↓ ↓ ↓       | C:\Users\Admi<br>共享 查 | nistrator\Desktop\GCAN-8300<br>물 |   |
|---------------------------------------------|-----------------------|----------------------------------|---|
| $\leftrightarrow \rightarrow \neg \uparrow$ | GCAN-8                | 300                              | ~ |
| ★ 快速访问                                      |                       |                                  |   |
| 🛄 桌面                                        | *                     |                                  |   |
| 🔮 文档                                        | *                     |                                  |   |
| 👆 下载                                        | *                     |                                  |   |
| 📰 图片                                        | *                     | GSDML-V2.34-<br>GCAN-8300-V1.    |   |
| 🛄 此电脑                                       |                       | 10-20221222.x<br>ml              |   |
| 🧊 3D 对象                                     |                       |                                  |   |
|                                             |                       |                                  |   |

## 第二步: 博途软件 TIA Portal V14 组态

(1) 创建工程:

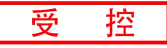

点击"创建新项目",填写"项目名称",选择"路径",点击"创建",完成项目创建;

|           | 创建新项目 |               |
|-----------|-------|---------------|
| ● 打开现有项目  | 项目名称: | 8300test 2    |
| 🥚 创建新项目 🚺 | 作者:   | Administrator |
| ● 移植项目    | · 汪释: |               |
| ● 关闭项目    |       |               |
| 21        |       |               |

(2) 添加西门子 PLC 控制器

在"新手上路"中的"设备和网路"中,选择"组态设备";

|                                                                       | 新手上路                               |
|-----------------------------------------------------------------------|------------------------------------|
| <ul> <li>打开现有项目</li> <li>创建新项目</li> <li>移植项目</li> <li>关闭项目</li> </ul> | 项目:"8300test" 已成功打开。 请选择下一步:<br>开始 |
| E                                                                     | 设备和网络 分子 组态设备 2                    |
|                                                                       | → PLC编程 《 创建 PLC 程序                |
| ● 欢迎光临 ● 新手上路                                                         | → 云动控制 8<br>技术 <b>3</b> 本<br>工艺对象  |
|                                                                       | → 可视化 <b>「」</b> 組态 HMI 画面          |

受 控

(3) 在"设备与网络"中,点击"添加新设备",选择"控制器",选择当前所使用的 PLC 型号,点击"添加",完成添加控制器操作;

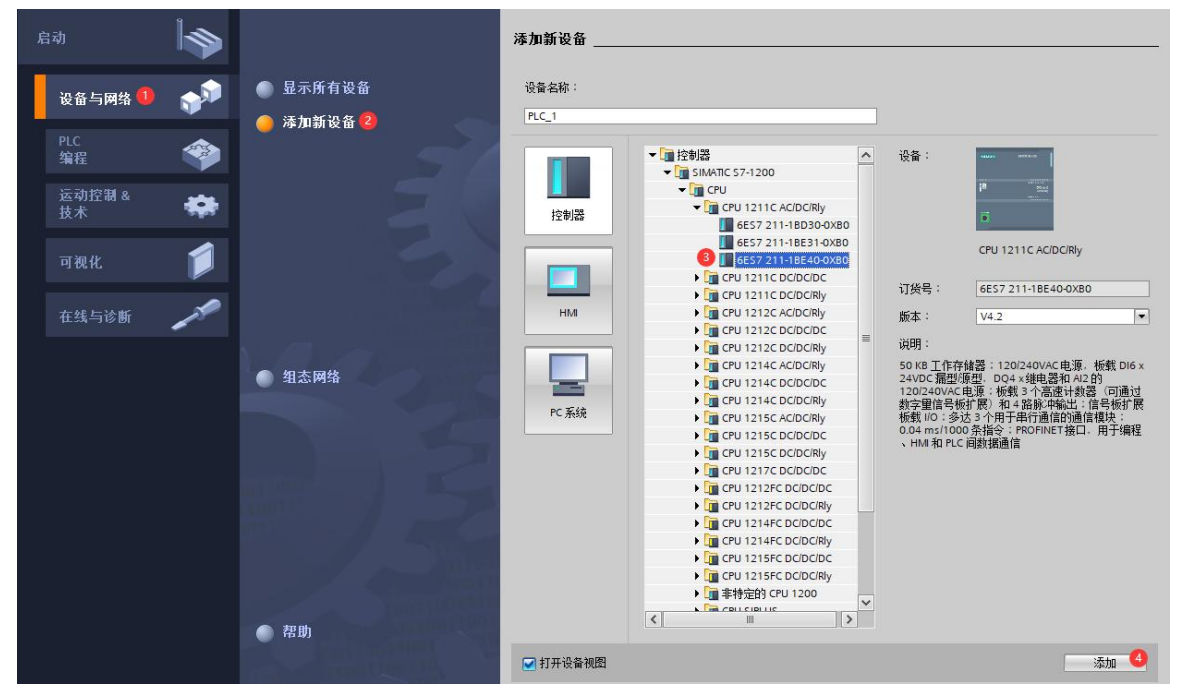

(4) 扫描连接设备

"在线访问"中,双击使用的网络适配器,双击网络适配器下的"更新可访问的设备", 等待更新完毕后,会自动添加网线所连接的设备从站;(一般第一个设备为西门子 PLC 控制器,PLC 和电脑的 IP 地址必须在同一网段,若不在同一网段,关闭工程, 修改电脑 IP 地址后,重复上述步骤);

| <ul> <li>▼ 300test</li> <li>※ 添加新设备</li> <li>▲ 设备和网络</li> <li>▼ 10,211(CPU1211C AC/DC/Rly)</li> <li>● W 在线和诊断</li> <li>● 建序块</li> <li>● 建序块</li> <li>● 建序块</li> <li>● 第 工艺对象</li> <li>● 今日第次文件</li> <li>● PLC支里</li> <li>● PLC支里</li> <li>● PLC支援構業型</li> <li>● L254構業型</li> <li>● L254</li> <li>● L254</li> <li>● L254</li></ul> |     |                                                                 |                          |                    |
|----------------------------------------------------------------------------------------------------|-----|-----------------------------------------------------------------|--------------------------|--------------------|
| <ul> <li>■ PLC 报警文本列表</li> <li>▶ 1 本地模块</li> </ul>                                                                                                    |     |                                                                 |                          |                    |
| ▶ 🛄 未分组的设备                                                                                                    |     | < III > 100%                                                    | _                        | -                  |
| ▶ 📑 公共数据                                                                                                    |     |                                                                 | <ul> <li>Q 属性</li> </ul> | 「」「」「」「」「」「」「」」「」」 |
| ▶ 圓 文档设置                                                                                                    |     | 常规 交叉引用 编译                                                      |                          |                    |
| ▶ 👩 语言和资源                                                                                                    |     |                                                                 |                          |                    |
| ▲ 在线访问                                                                                                    |     |                                                                 |                          |                    |
| ● 【显示隐藏接口                                                                                                    | 100 |                                                                 | ++ 77                    |                    |
| Realtek PCIe GbE Family Controller                                                                                                    | P00 |                                                                 | 牧主                       | 1                  |
|                                                                                                    |     | と 回連 以目  の の し の に の に の に の に の に の に の に の に の                |                          |                    |
| pic_1 [192.168.0.1]                                                                                                    |     | 1曲波山 Real(EK Full GDE Family Controller 上的设备已启动。                |                          |                    |
| gcan-8300 [192.168.0.2]                                                                                                    |     | □ 扫描接口 Kealtek Fulle GDE Family Controller 上的设备已元成。任网络上找到了 2 个设 |                          | 3                  |

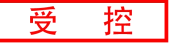

## (5) 给从站分配 IP 地址和设备名称

双击从站设备下的"在线和诊断",在"功能"菜单下可以分配当前从站的 IP 地址及设备名称。双击"分配 IP 地址",先填写"子网掩码",再填写"IP 地址",点击"分配 IP 地址"完成 IP 地址分配;双击"分配 PROFINET 设备名称",填写"PROFINET 设备名称",点击"分配名称";

|                                        | 📃 🖻 - | ◆ 诊断                    | ──────────────────────────────────── |                        |        |               |
|----------------------------------------|-------|-------------------------|--------------------------------------|------------------------|--------|---------------|
|                                        |       | 吊规                      |                                      |                        |        |               |
| ▼ 🔄 8300test                           |       | ▼ 功能                    |                                      |                        |        |               |
| 📑 添加新设备                                |       | 分配IP地址                  | 为该设备分配 IP 地址                         | 1                      |        |               |
| 🔒 设备和网络                                |       | 分配PROFINET设备名称          | ▲ 连接到企业网络或                           | 直接连接到 internet 的话      | 备心须到   | 和合话的          |
| PLC_1 [CPU 1211C AC/DC/Rly]            |       | 夏位为出厂设置                 | 例如通过使用防火:                            | <b>墙</b> 或网络分段。        |        |               |
| ▶ 设备组态                                 |       |                         | 有关工业安全性的                             | 更多信息,请访问               |        |               |
| 2 在线和诊断                                |       |                         | http://www.siemens.c                 | om/industrialsecurity  |        |               |
| ▶ 🛃 程序块                                |       |                         |                                      |                        |        |               |
| <ul> <li>L 芝对象</li> </ul>              |       |                         |                                      |                        |        |               |
| ▶ 🔤 外部源文件                              |       |                         |                                      |                        |        |               |
| ▶ 📮 PLC 变量                             |       |                         | i i                                  |                        |        | and the later |
| ▶ 🔲 PLC 数据类型                           |       |                         | MAC 地址:                              | 74 - A0 - 45 - 00 - 00 | ) - 30 | 미까            |
| ▶ 🛄 监控与强制表                             |       |                         | -                                    |                        | -      |               |
| ▶ 📴 在线备份                               |       |                         | IP 地址:                               | 192.168.0.8            | 9      |               |
| 🕨 📴 Traces                             |       |                         | 子网掩码:                                | 255 . 255 . 255 . 0    |        |               |
| ▶ 📴 设备代理数据                             |       |                         |                                      | □ 伸展的中部                |        |               |
| 四 程序信息                                 |       |                         |                                      | □ 使用疏田器                |        |               |
| 目 PLC 报警文本列表                           |       |                         | 路由器地址:                               | 192.168.0.2            |        |               |
| ▶ 1 本地模块                               |       |                         |                                      | C                      | -      |               |
| ▶ 🔜 未分组的设备                             |       |                         |                                      | 分配IP地址                 | 4      |               |
| ▶ 🚮 公共数据                               | -     |                         |                                      |                        |        |               |
| ▶ 🔄 文档设置                               |       |                         |                                      |                        |        |               |
| ▶ 100 语言和资源                            | -     |                         |                                      |                        |        |               |
| ▼ 🔚 在线访问                               |       |                         |                                      |                        | 2 属性   | : 包信          |
| ┆ 显示隐藏接口                               |       | ● 2月 ○ ○ ○ □ 日 24       | 1×                                   |                        |        |               |
| 🔻 🛅 Realtek PCIe GbE Family Controller |       |                         |                                      |                        |        |               |
| <b>》</b> : 更新可访问的设备                    |       | 😺 🚹 🕕 显示所有消息            | <b>•</b>                             |                        |        |               |
| plc_1 [192.168.0.1]                    |       |                         |                                      |                        |        |               |
| ▼ 🛅 gcan-8300 [192.168.0.2]            |       | ! 消息                    |                                      |                        | 转至     | ?             |
| <b>2</b> 在线和诊断 <b>1</b>                |       | ✓ 已创建项目 8300test。       |                                      |                        |        |               |
| Intel(R) Dual Band Wireless-AC 3165    |       | 1 扫描接口 Realtek PCIe GbB | E Family Controller 上的设备已启动。         |                        |        |               |
| Microsoft Wi-Fi Direct Virtual Adapter | 100   | 1 扫描接口 Realtek PCIe GbB | E Family Controller 上的设备已完成。在网       | 络上找到了 2 个设             |        |               |

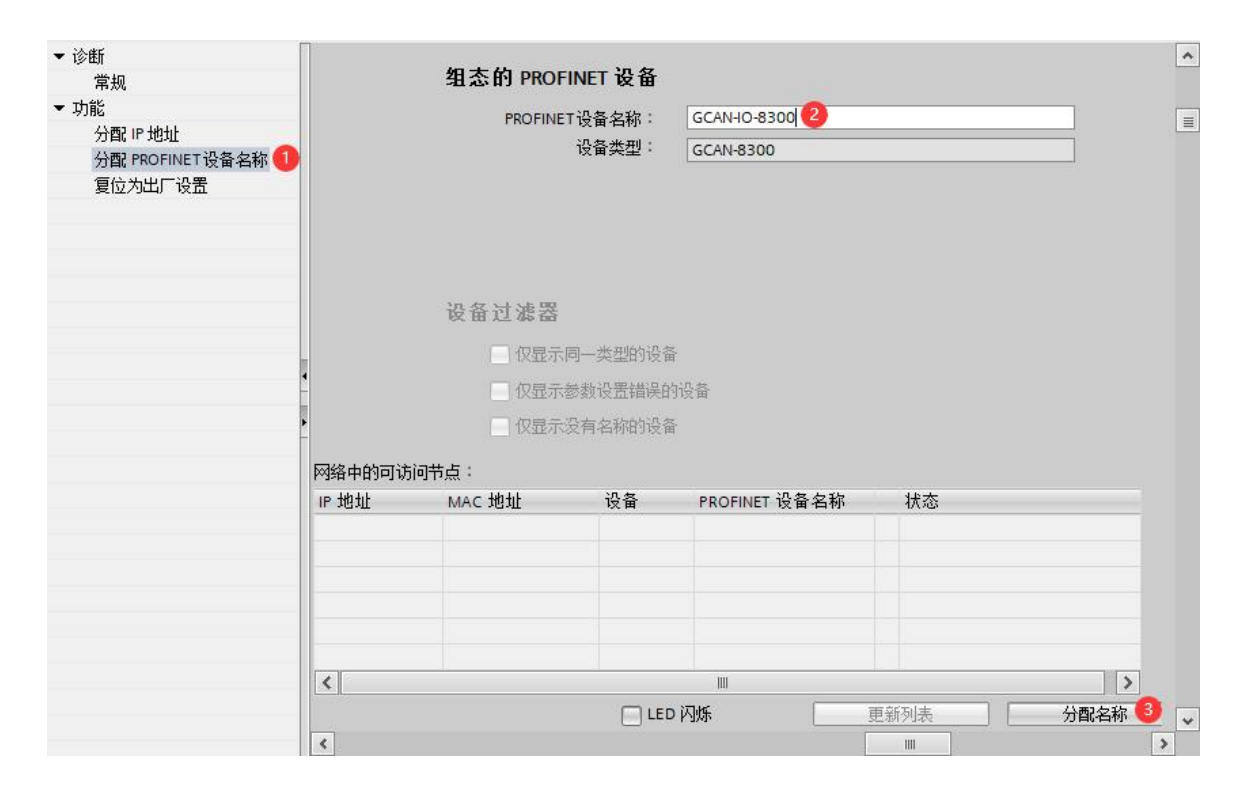

(6) 添加 GSD 配置文件

受

控

菜单栏中,点击"选项",选择"管理通用站描述文件",点击"源路径"最后边的三个 点,选择提前准备的 GSD 存放路径,点击"确定";查看要添加的 GSD 文件的状态, 是否为"尚未安装",若是尚未安装,勾选 GSD 文件前边的方框,点击"安装";若是 已安装,则可点击"取消",跳过安装步骤,继续向下操作;

| TA Siemens - C:\Users\Administrator\Docume | ents\Automation\8300test\8300test                        |                |
|--------------------------------------------|----------------------------------------------------------|----------------|
| 项目(P) 编辑(E) 视图(V) 插入(I) 在线(O)              | 选项(N) 11 具(T) 窗口(W) 帮助(H)                                |                |
| 📑 📑 🔒 保存项目 ا 👗 🏥 🛅 🗙 🛎                     | ¥ 设置(S)                                                  | 1 🖉 转至离线       |
| 项目树                                        | 支持包(P)                                                   | Cle GbE Family |
|                                            | 管理通用站描述文件(GSD) (D) 2<br>启动 Automation License Manager(A) |                |
|                                            | 🕙 显示参考文本(W)                                              | OFINET 设       |
| 🐱 🔽 🛐 8300test                             | ① 全局库(G)                                                 |                |

点击安装:

| 管理通用站描述文件                   |               |            |      |          |    | × |
|-----------------------------|---------------|------------|------|----------|----|---|
| 源路径: C:\Users\Administrate  | or\Desktop\GC | AN-10-8300 |      |          |    |   |
| 导入路径的内容                     |               |            |      |          |    |   |
| □ 文件                        | 版本            | 语言         | 状态   |          | 信息 |   |
| GSDML-V2.34-GCAN-8300-V1.00 | V2.34         | 英语         | 尚未安装 | 2        |    |   |
| 3                           |               |            |      |          |    |   |
|                             |               |            |      |          |    |   |
|                             |               |            |      |          |    |   |
|                             |               |            |      |          |    |   |
|                             |               |            |      |          |    |   |
|                             |               |            |      |          |    |   |
|                             |               |            |      |          |    |   |
|                             |               |            |      |          |    |   |
|                             |               |            |      |          |    |   |
| <                           |               |            |      |          |    | > |
|                             |               |            |      |          |    |   |
|                             |               |            | 册修金  | 🛛 🚽 安装 🥝 | 取消 | í |

点击关闭按钮,完成GSD的安装:

受控

| 管理 | 通用站描述文件    |        |    | × |
|----|------------|--------|----|---|
| 安装 | <b>長结果</b> |        |    |   |
| 1  | 消息         |        |    |   |
| 0  | 安装已成功完成。   |        |    |   |
|    | 保存日志       | 安装其它文件 | 关闭 |   |

(7) 添加 Profinet 耦合器 GCAN-IO-8300

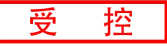

双击"设备和网络",在最右边的硬件目录下,查找上述 GSD 安装的产品型号,具体 文件如图所示(其它现场设备->PROFINET IO->I/O->GCAN->GCAN Profinet unit-> GCAN-8300),拖动或双击 GCAN-8300 至"网络视图";

|     | 项目树 □ ◀                                                                                                    | 8300test > 设备和网络 _ ┛ 	 	 	 	 	 	 @                                                                                                    |            |
|-----|----------------------------------------------------------------------------------------------------|----------------------------------------------------------------------------------------------------|------------|
|     | 设备                                                                                                    | ₽ 拓扑视图 ▲ 网络视图 前设备视图 选项                                                                                                    | 0          |
|     | 1 H                                                                                                    | 💦 网络 🔢 连接 HM 连接 🔽 🐨 🐨 🐨 📰 💷 🔍 ± 📑 🗾                                                                                                    | 調や         |
|     |                                                                                                    |                                                                                                    | Ë.         |
| 響   | 2 ▼ 🗋 8300test                                                                                                    |                                                                                                    | *          |
| 盗田  | 📑 添加新设备                                                                                                    |                                                                                                    |            |
| 細   | 📥 设备和网络 🚺                                                                                                    | PLC_1 GCAN-8300 J 通道 國際 國際 (2) (2) (2) (2) (2) (2) (2) (2) (2) (2)                                                                                                    | ų.         |
| 撼   | PLC_1 [CPU 1211C AC/DC/Rly]                                                                                                    | CPU1211C GCAN-8300 DP-NORM ) 連控制器                                                                                                    | 4          |
| 122 | 1 设备组态                                                                                                    |                                                                                                    | 212        |
|     | 🖳 在线和诊断                                                                                                    | ▶ <u>■</u> PC系统                                                                                                    |            |
|     | 日本                                                                                                    | ▶ 圓 驱动器和起动器                                                                                                    | ~          |
|     | Image: 100 - 100 - 1 | ▶□□网络组件                                                                                                    | -          |
|     | ▶ 📾 外部源文件                                                                                                    | ▶□■ 检测和监视                                                                                                    | 1          |
|     | ▶ 🔁 PLC 变量 📰                                                                                                    | 分布式 I/O                                                                                                    | Ŧ          |
|     | ▶ 💽 PLC 数据类型                                                                                                    |                                                                                                    | *          |
|     | ▶ □□□□□□□□□□□□□□□□□□□□□□□□□□□□□□□□□□□□                                                                                                    | → 1 現场设备                                                                                                    |            |
|     | ▶ 🙀 在线备份                                                                                                    | ▶ 🛬 🗸 🛄 其它现场设备 [3]                                                                                                    | Ц          |
|     | 🕨 🔛 Traces                                                                                                    |                                                                                                    | The second |
|     | ▶ 🔜 设备代理数据                                                                                                    | ▼ Im PROFINETIO                                                                                                    |            |
|     | 四 程序信息                                                                                                    | ► Lim Drives                                                                                                    |            |
|     | ■ PLC 报警文本列表                                                                                                    | ► Line Encoders                                                                                                    |            |
|     | ▶ 1 本地模块                                                                                                    | ► 🖬 Gateway                                                                                                    |            |
|     | 🕨 🦬 未分组的设备                                                                                                    |                                                                                                    |            |
|     | 🕨 🍺 未分配的设备                                                                                                    | ✓ 🖬 GCAN                                                                                                    |            |
|     | ▶ 🙀 公共数据                                                                                                    | GCAN Profinet unit                                                                                                    |            |
|     | ▶ 1 文档设置                                                                                                    | □ GCAN-8300 🔇                                                                                                    |            |
|     | • Co 语言和资源                                                                                                    | ▶ 🛅 Ident Systems                                                                                                    |            |
|     | ▼ 🖬 在线访问                                                                                                    | En Sensors                                                                                                    |            |
|     | ▮ 显示隐藏接口                                                                                                    | ★ In the second second sec |            |
|     |                                                                                                    |                                                                                                    |            |

在"网络视图"中,点击从站设备上的"未分配(蓝色字体)",再点击 "PLC\_1.PROFINET 接口\_1(可不同,点击"选择 IO 控制器"的下方);

|                    | _ |                             |               |
|--------------------|---|-----------------------------|---------------|
| PLC_1<br>CPU 1211C |   | GCAN-8300 GCAN-8300         | DP.NOPM       |
|                    |   | 1 未分型                       | UP-IIORM      |
|                    |   | 送择 IO 控制器<br>PLC 1 PROFINET | <u>жП 1 🕖</u> |

连接完毕后,如下图所示: PLC 和 GCAN-IO-8300 被一条绿白相间的线连接在一起;

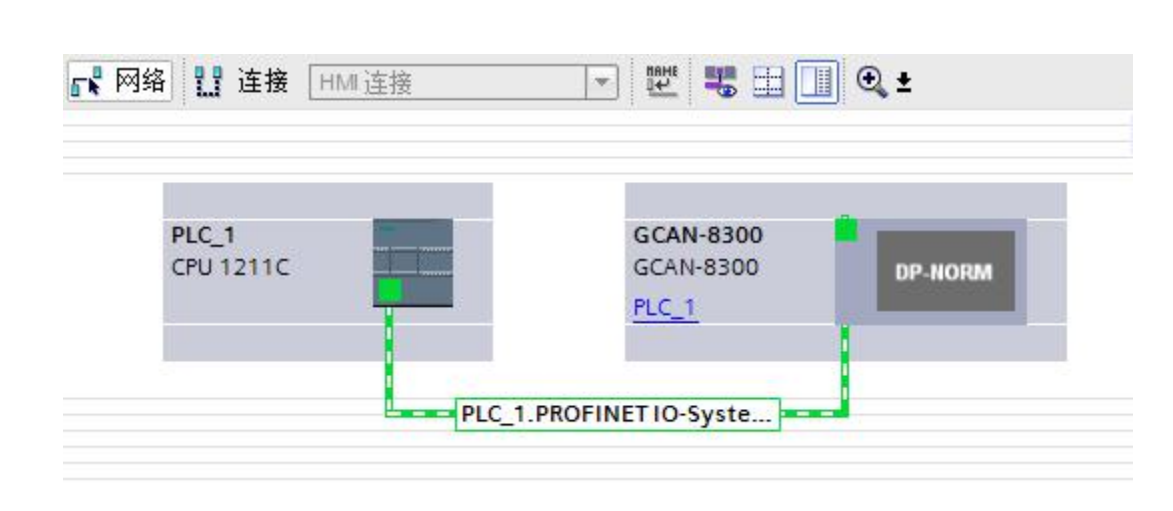

(8) 添加模块从站

受

控

双击"网络视图"中的"GCAN-IO-8300",在最右侧的"目录/模块"下选择 GCAN-IO-8300 后边挂的模块型号(顺序必须一致,不然通讯不成功),本例添加 GC-1008、GC-2008 各一台(最多可添加 32 个,因此 GCAN-IO-8300 后边最多可挂 32 个 IO 模块)。模块后边的"I 地址"为该模块输入监测数据存放地址,"Q 地址"为该模块输出控制数据存放地址。

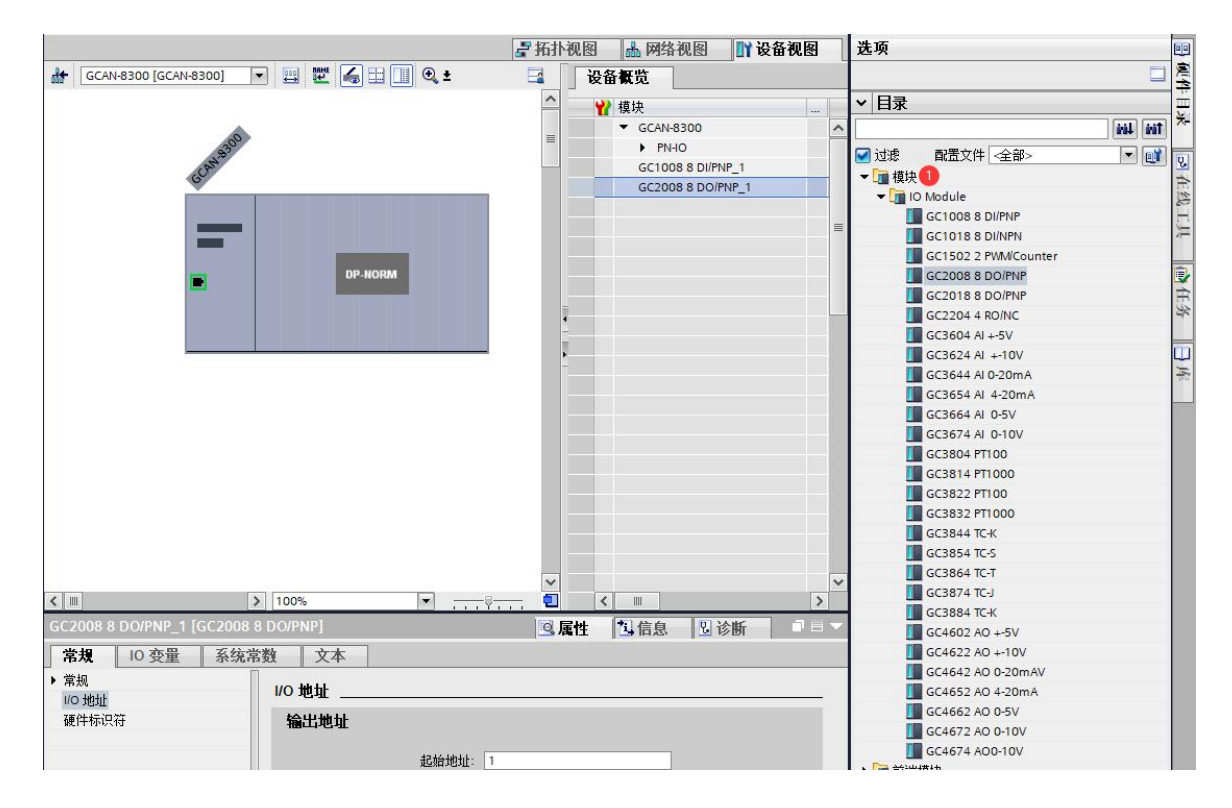

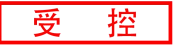

| GCAN-8300 [GCA    | AN-8300]  |          | 🕎 🖉 🔚       | 🔲 🔍 ± |    | 设备概览  |                |     |   |
|-------------------|-----------|----------|-------------|-------|----|-------|----------------|-----|---|
|                   |           |          |             |       | ^  | ₩ 模块  |                |     |   |
|                   |           |          |             |       |    | ▼ G   | CAN-8300       |     | ~ |
|                   | 2300      |          |             |       | =  | •     | PN-IO          |     |   |
|                   | CAN       |          |             |       |    | G     | C1008 8 DI/PNP | 1 🚺 |   |
|                   | GO        |          |             |       |    | G     | C2008 8 DO/PNI | 2_1 |   |
|                   | •         |          | DP-NORM     |       |    |       |                |     |   |
|                   |           |          |             |       | ~  |       |                |     | ~ |
| < 111             |           | > 100%   |             |       | 📵  | < 111 |                |     | > |
| GC1008 8 DI/PNP_1 | 1 [GC1008 | 8 DI/PNP |             |       | 図属 | 性 过信  | 息见诊            | 断 📑 |   |
| 常規 10 变量          | 2 系统      | 常数       | 文本          |       |    |       |                |     |   |
| 名称                | 类型        | 地址       | 变量表         |       | 注释 |       |                |     |   |
|                   | Bool      | %I1.0    | 10000000000 |       |    |       |                |     |   |
|                   | Bool      | %11.1    |             |       |    |       |                |     |   |
|                   | Bool      | %11.2    |             |       |    |       |                |     |   |
|                   | Bool      | %11.3    |             |       |    |       |                |     |   |
|                   | Bool      | %11.4    |             |       |    |       |                |     |   |
|                   | Bool      | %11.5    |             |       |    |       |                |     |   |
|                   | Bool      | %11.6    |             |       |    |       |                |     |   |
|                   | Bool      | %11.7    |             |       |    |       |                |     |   |

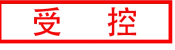

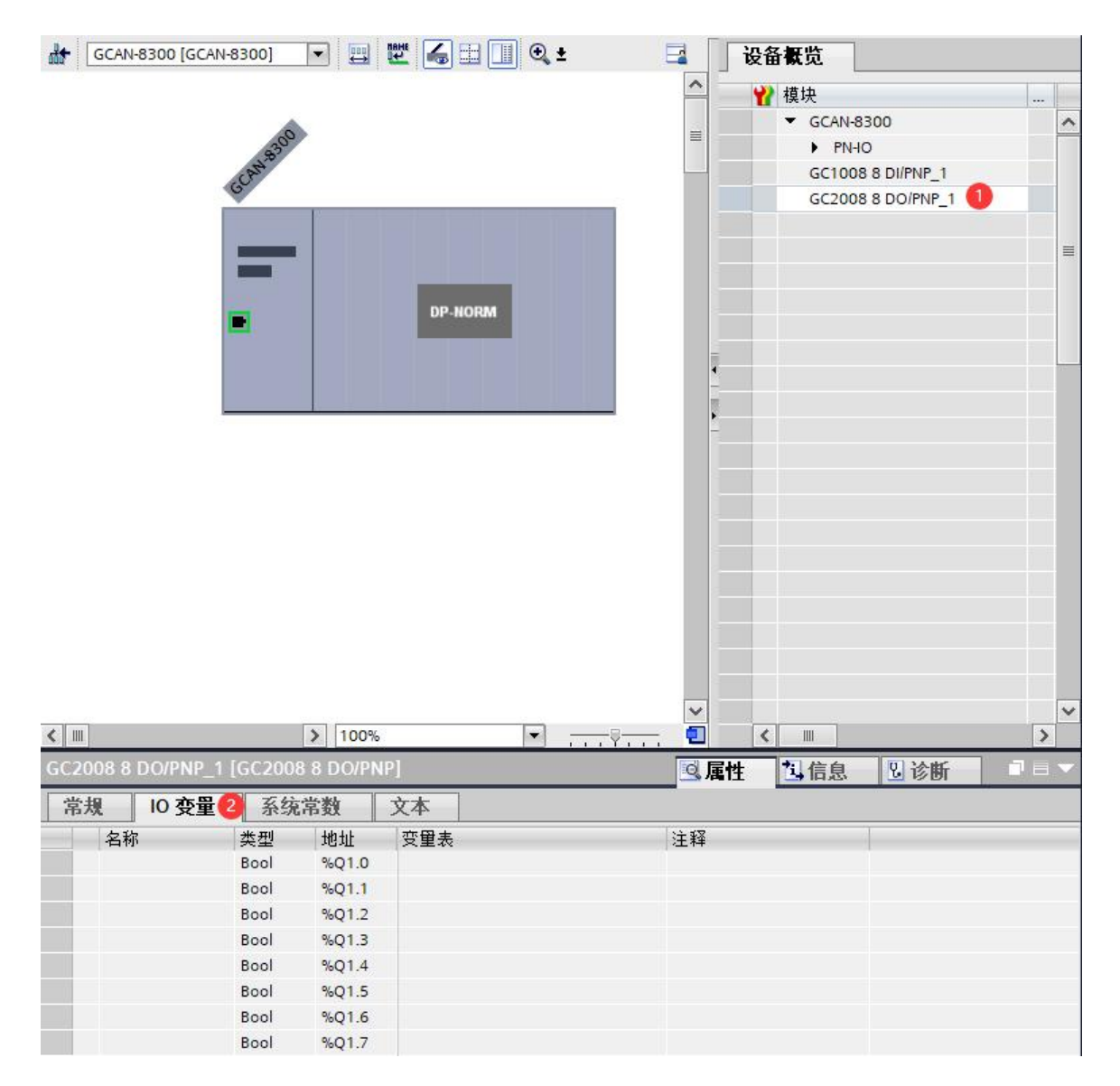

(9)分配组态中设备的设备名称(让 PLC 识别下挂设备)

右击 PLC 和 GCAN-IO-8300 的连接线,选择"分配设备名称":

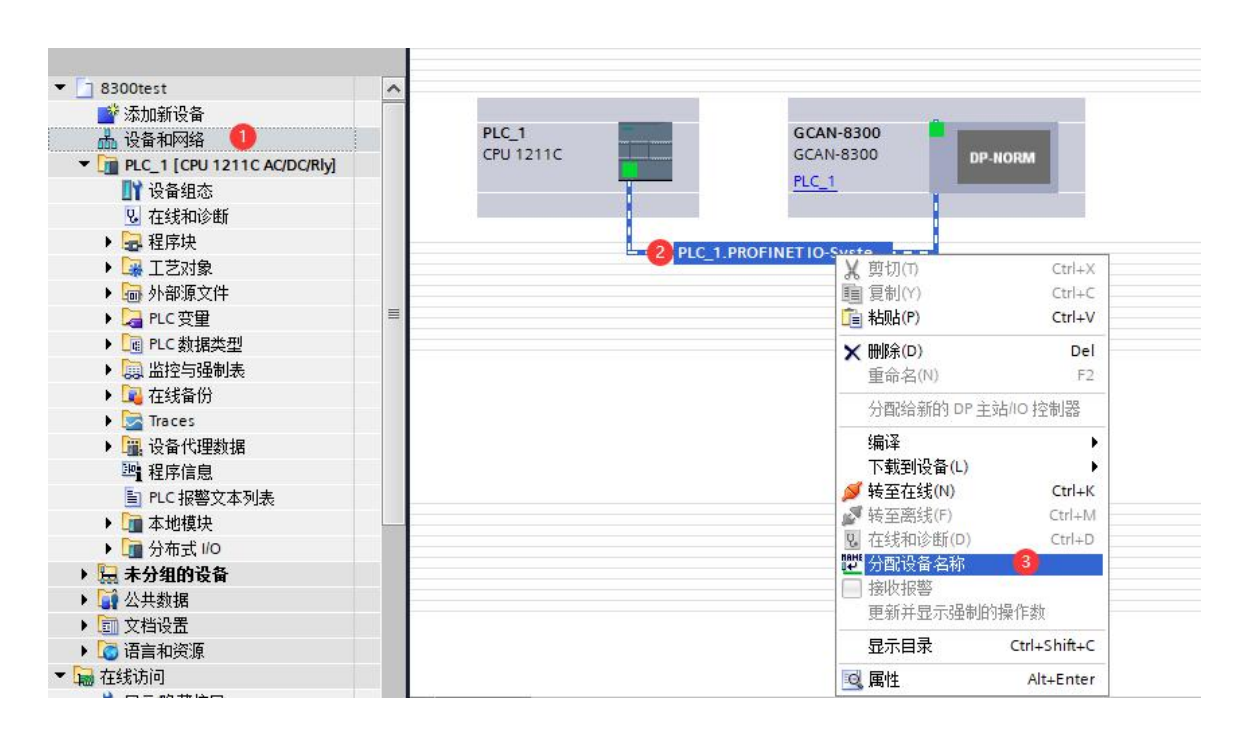

受

控

点击"PROFINET 设备名称"后边的下拉菜单,选择前边已分配的设备的名称, "PG/PC 接口的类型"选择"PN/IE"; "PG/PC 接口"选择自己的网络设备器; 点击"更 新列表",查看"网络中的可访问节点"中,节点的状态是否为"确定"。若不是,选择 该节点,点击下方的"分配名称"完成分配设备名称,点击"关闭",关闭该页面;

| 配 PROFINET 设备名和               | 标。              |                                          |                        |                          |                 |        |
|-------------------------------|-----------------|------------------------------------------|------------------------|--------------------------|-----------------|--------|
|                               | 10-1            | 组态的 PROFINI                              | ET设备                   |                          |                 |        |
|                               |                 | PROFINET A                               | 82称:                   | ocan-8300                |                 |        |
|                               |                 | ii<br>iiiiiiiiiiiiiiiiiiiiiiiiiiiiiiiiii | · 田· 石小·<br>· 备类型:     | GCAN-8300                |                 |        |
|                               |                 | ****                                     |                        | dentosoo                 |                 |        |
|                               |                 | 11.线10月                                  | 165 <del>36</del> 开11: | D DN/IE                  |                 | -      |
|                               |                 | Point Hou                                | に接口・                   | Per Finite               | ih Controller   |        |
|                               |                 | FGI                                      | 「し」接口・                 | www.keaitek.PCle.GbE.Fan | nily Controller |        |
|                               |                 | 设备过滤器                                    |                        |                          |                 |        |
|                               |                 | 🖸 仅見云同                                   |                        |                          |                 |        |
|                               |                 |                                          |                        | ιz                       |                 |        |
|                               |                 | 1X显示参数                                   | 11设立错误的1               | 2<br>百                   |                 |        |
|                               |                 | □ 仅显示没有                                  | 有名称的设备                 |                          |                 |        |
| -                             | 网络中的可访问         | 节点:                                      |                        |                          |                 |        |
|                               | IP 地址           | MAC 地址                                   | 设备                     | PROFINET 设备名称            | 状态              |        |
|                               | 192.168.0.2     | 74-A0-45-00-00-30                        | GCAN-83                | gcan-8300                | 🧹 确定            |        |
|                               |                 |                                          |                        |                          |                 |        |
|                               |                 |                                          |                        |                          |                 |        |
|                               |                 |                                          |                        |                          |                 |        |
| I NI妹 LED                     |                 |                                          |                        |                          |                 |        |
|                               | <               |                                          |                        |                          |                 |        |
| 在线状态信息:                       |                 |                                          |                        |                          | 更新列表 🦉          | 分配名称 3 |
| <ol> <li>搜索完成。找到 0</li> </ol> | 个设备(共0个)        | 0                                        |                        |                          |                 |        |
| 1 搜索完成。找到1                    | 个设备(共2个)        | •                                        |                        |                          |                 |        |
| ✓ PROFINET设备名科                | 弥"gcan-8300"已成现 | 力分配给 MAC 地址"74-4                         | 40-45-00-00-3          | 10″ o                    |                 |        |
| <                             |                 |                                          |                        |                          |                 |        |
|                               |                 |                                          |                        |                          |                 |        |
|                               |                 |                                          |                        |                          |                 | ¥@ 👧   |
|                               |                 |                                          |                        |                          |                 | 大团     |

(10) 下载组态结构

受控

双击"设备和网络",回至"网络视图"中,选择 PLC 后,点击菜单栏中的"下载到设备" 按钮,将当前组态下载到 PLC 中;

| 受 控 |  |
|-----|--|
|-----|--|

| ))<br>,<br>,<br>,<br>,<br>,<br>,<br>,<br>,<br>,<br>,<br>,<br>,<br>, | 送项(N) 工具(T) 窗口(W) 帮助(H)<br>± (▲ ± 🗟 Щ 2 🗿 📓 💋 转至在线 🖉 转至离线 🚮 🖪 💶 🗡 🖃 🛄 <<br>8300test > |
|---------------------------------------------------------------------|---------------------------------------------------------------------------------------|
| 1                                                                   | ■ 网络 11 连接 HM 连接                                                                      |
|                                                                     | PLC_1<br>CPU 1211C GCAN-8300<br>PLC_1 DP-NORM                                         |
|                                                                     | PLC_1.PROFINET IO-Syste                                                               |

|                                                           | 组态访问节点属                                                                                 | ₩ "PLC_1"                                |                       |            |                                                       |                                    |                           |
|-----------------------------------------------------------|-----------------------------------------------------------------------------------------|------------------------------------------|-----------------------|------------|-------------------------------------------------------|------------------------------------|---------------------------|
|                                                           | 设备                                                                                      | 设备类型                                     | 插槽                    | 类型         | 地址                                                    | 子网                                 |                           |
| 4                                                         | PLC_1                                                                                   | CPU 1211C AC/D                           | 1 X1                  | PN/IE      | 192.168.0.1                                           | PN/IE                              | _1                        |
|                                                           |                                                                                         | Pc/Pc ₩□65₩                              | -#11 -                | DN/IE      |                                                       |                                    | -                         |
|                                                           |                                                                                         |                                          | :92 ·                 | Pealtak P  | Cla ChE Esmily Cantrolla                              |                                    |                           |
|                                                           |                                                                                         |                                          | (山 ·                  | t无描"1 v1"加 | Lie GDE Family Controlle                              | r                                  |                           |
|                                                           |                                                                                         |                                          | :137 :                | 1018 I ALX | (P)/)                                                 |                                    |                           |
|                                                           |                                                                                         | 95 <sup></sup> 1 M                       | 1770 -                | 172        |                                                       |                                    |                           |
|                                                           |                                                                                         |                                          |                       |            |                                                       | -                                  |                           |
|                                                           | 选择目标设备:                                                                                 |                                          |                       |            | 显示所有兼谷的设备                                             | È                                  |                           |
| _                                                         | 选择目标设备:<br>设备                                                                           | 设备类型                                     | 接口类                   | 类型         | 显示所有兼谷的设备<br>地址                                       | 音<br>────目标设备                      | ł                         |
|                                                           | 选择目标设备:<br>设备<br>PLC_1                                                                  | 设备类型<br>CPU 1211C AC/D                   | 接口<br>PN/IE           | 类型         | 显示所有兼谷的设备<br>地址<br>192.168.0.1                        | ■<br>目标设备<br>PLC_1                 | 2                         |
|                                                           | 选择目标设备:<br>设备<br>PLC_1<br>一                                                             | 设备类型<br>CPU 1211C AC/D<br>一              | 接口書<br>PN/IE<br>PN/IE | 类型         | 型示所有兼容的设备<br>地址<br>192.168.0.1<br>访问地址                | 音<br>目标设备<br>PLC_1<br>-            | 2                         |
| ····································                      | 选择目标设备:<br>设备<br>PLC_1<br>一                                                             | 设备类型<br>CPU 1211C AC/D<br>一              | 接口的<br>PN/IE<br>PN/IE | <u>类型</u>  | 型示所有兼容的设备<br>地址<br>192.168.0.1<br>访问地址                | 育<br>目标设备<br>PLC_1<br>-            | 0                         |
| ·····································                     | 选择目标设备:<br>设备<br>PLC_1<br>一                                                             | 设备类型<br>CPU 1211C AC/D<br>一              | 接口<br>PN/IE<br>PN/IE  | <u>类型</u>  | 型示所有兼容的设备<br>地址<br>192.168.0.1<br>访问地址                | ▲ 目标设备<br>PLC_1<br>                | <b>2</b><br>台搜索( <u>5</u> |
| ↓<br>▼<br>「<br>)<br>が<br>が<br>に<br>し<br>し                 | 选择目标设备:<br>设备<br>PLC_1<br>一                                                             | 设备类型<br>CPU 1211C AC/D<br>一              | 接口<br>PN/IE<br>PN/IE  | 类型         | 型示所有兼容的设备<br>地址<br>192.168.0.1<br>访问地址                | 育<br>目标设备<br>PLC_1<br>−<br>开禁      | <b>2</b><br>台搜索(S         |
| <br>□ 闪烁 LED<br>线状态信息:<br>□ 已地址 192.168.0                 | 选择目标设备:<br>设备<br>PLC_1<br>一                                                             | 设备类型<br>CPU 1211C AC/D<br>-              | 接口<br>PN/IE<br>PN/IE  | <u>类型</u>  | 型示所有兼谷的设备<br>地址<br>192.168.0.1<br>访问地址<br>(仅显示错误消息    | 育<br>目标设备<br>PLC_1<br><br>开频       | 2                         |
| <ul> <li>         ・・・・・・・・・・・・・・・・・・・・・・・・・・・・・</li></ul> | 法择目标设备:<br>设备<br>PLC_1<br>-<br>-<br>0.1 处的设备建立连接。<br>含可访问的设备中找到 ■                       | 设备类型<br>CPU 1211C AC/D<br><br>1 台兼容的设备。  | 接口<br>PN/IE<br>PN/IE  | <u>类型</u>  | 型示所有兼谷的设备<br>地址<br>192.168.0.1<br>访问地址<br>(见显示错误消息    | ▲ 目标设备<br>PLC_1<br>-               | 2                         |
|                                                           | 选择目标设备:<br>设备<br>PLC_1<br>-<br>-<br>-<br>-<br>-<br>-<br>-<br>-<br>-<br>-<br>-<br>-<br>- | 设备类型<br>CPU 1211C AC/D<br>一<br>1 台兼容的设备。 | 接口<br>PN/IE<br>PN/IE  | <u>类型</u>  | □ 显示所有兼谷的设备<br>地址<br>192.168.0.1<br>访问地址<br>□ 仅显示错误消息 | 育<br>目标设备<br>PLC_1<br>-<br>-<br>开始 | 2                         |

受 控

(11) 通讯连接

选择 PLC,点击菜单栏中的"转至在线",如下图所示全为绿色极为连接成功;在 "CPU 操作面板"中 CPU 切换至"RUN"状态;

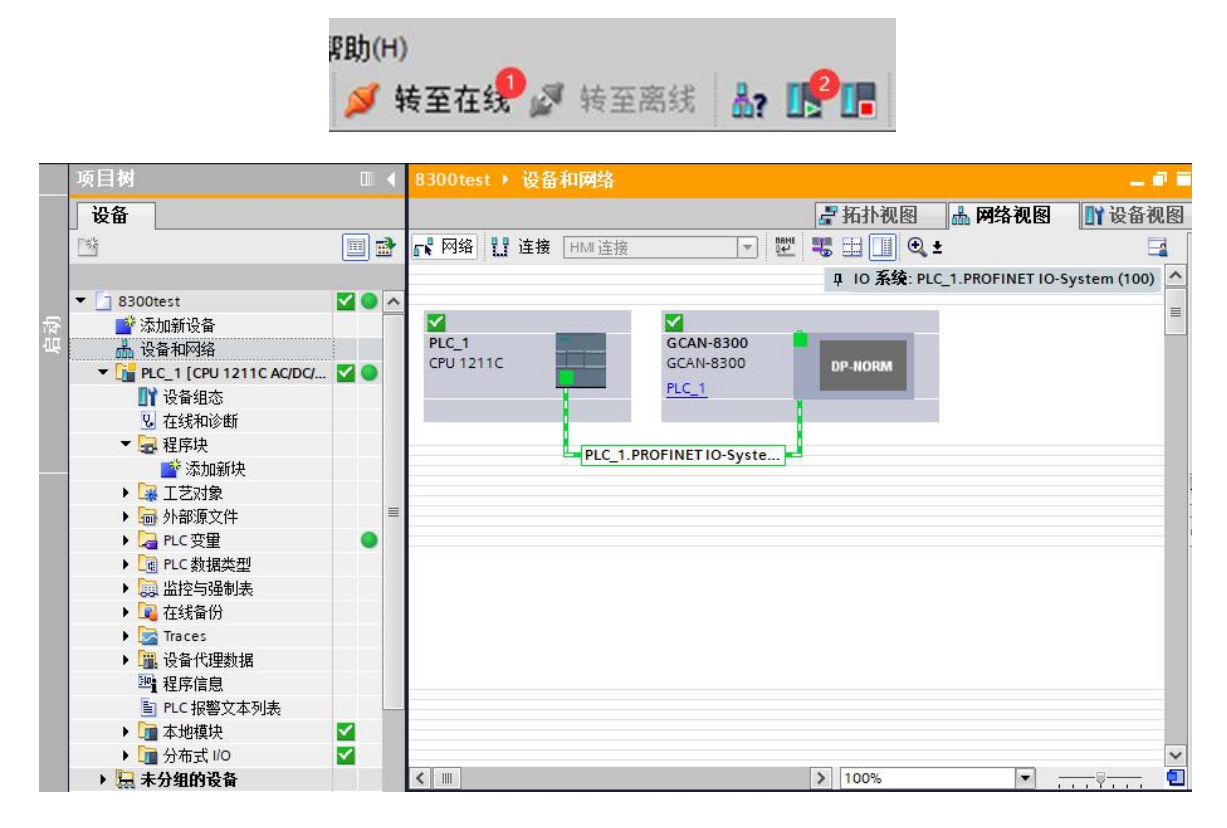

(12) 数据交互

"监控与强制表",添加"新监控表",点击"监控表\_1",点击"显示/隐藏所有修改列"。 将输出模块地址,写入"地址"栏,修改值。点击"立刻一次性修改所有选定值"。模 块实物图,输出模块 GC-2008 灯全部被点亮。

| - Si                        |            | # # by by 9. | 2 2 1 |      |     |        |                                                                                                    |          |
|-----------------------------|------------|--------------|-------|------|-----|--------|----------------------------------------------------------------------------------------------------|----------|
|                             |            | i 名称         | 地址 2  | 显示格式 | 监视值 | 修改值  3 | 4                                                                                                    | 注释       |
| ▼ 🔄 8300test                | 🗹 🔍 🔨      | . 1          | %Q1.0 | 布尔型  |     | TRUE   | 🗹 🦉                                                                                                    | <u> </u> |
| 📑 添加新设备                     |            | 2            | %Q1.1 | 布尔型  |     | TRUE   | M (                                                                                                    | <u>.</u> |
| 📩 设备和网络                     |            | 3            | %Q1.2 | 布尔型  |     | TRUE   | M /                                                                                                    | <u>.</u> |
| PLC_1 [CPU 1211C AC/DC/Rly] | <b>2</b> • | 4            | %Q1.3 | 布尔型  |     | TRUE   | Image: A state of the state of the state | <u>.</u> |
| ■ 设备组态                      |            | 5            | %Q1.4 | 布尔型  |     | TRUE   | 🗹 🦉                                                                                                    |          |
| 9. 在线和诊断                    |            | 6            | %Q1.5 | 布尔型  |     | TRUE   |                                                                                                    |          |
| ▶ 🔜 程序块                     | •          | 7            | %Q1.6 | 布尔型  |     | TRUE   | A      A     A  A     A          | <u> </u> |
| ▶ 🙀 工艺对象                    |            | 8            | %Q1.7 | 布尔型  |     | TRUE   | A      A     A  A     A          |          |
| ▶ 🔤 外部源文件                   |            | 9            |       |      |     |        |                                                                                                    |          |
| ▶ 📮 PLC 变量                  |            | 1            |       |      |     |        |                                                                                                    |          |
| ▶ 🛄 PLC 数据类型                |            |              |       |      |     |        |                                                                                                    |          |
| ▼ 🛄 监控与强制表                  |            |              |       |      |     |        |                                                                                                    |          |
| 📑 添加新监控表                    |            |              |       |      |     |        |                                                                                                    |          |
|                             |            |              |       |      |     |        |                                                                                                    |          |

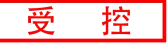

添加"新监控表",点击"监控表\_2"。将输入模块地址,写入"地址"栏。点击"全部监视"。模块实物图,若此时输入模块 GC-1008 第 3 路有输入,"监控表\_2"如图所示。 至此,就可以对 S7-1200 进行编程了。

| 134                                | <b>•</b>     | 🔮 🔮 🔰 🔓 🕫 | . 🖉 💌 😗 |        |       |     |   |    |
|------------------------------------|--------------|-----------|---------|--------|-------|-----|---|----|
|                                    |              | i 名称      | 地址      | 2 显示格式 | 监视值   | 修改值 | 4 | 注释 |
| ▼ 🔄 8300test                       | <b>2</b> • A | 1         | %11.0   | 布尔型    | FALSE |     |   |    |
| 📑 添加新设备                            |              | 2         | %11.1   | 布尔型    | FALSE |     |   |    |
| 晶 设备和网络                            |              | 3         | %11.2   | 布尔型    | FALSE |     |   |    |
| PLC_1 [CPU 1211C AC/DC/Rly]        | <b>V</b> O   | 4         | %11.3   | 布尔型    | FALSE |     |   |    |
| 世      世      世     御      祖     恋 |              | 5         | %11.4   | 布尔型    | FALSE |     |   |    |
| 2 在线和诊断                            |              | 6         | %11.5   | 布尔型    | FALSE |     |   |    |
| ▶ 🔜 程序块                            |              | 7         | %11.6   | 布尔型    | FALSE |     |   |    |
| ▶ 🙀 工艺对象                           |              | 8         | %11.7   | 布尔型    | FALSE |     |   |    |
| ▶ 🔚 外部源文件                          |              | 9         | ■ <添加>  |        |       |     |   |    |
| ▶ 🔁 PLC 变量                         |              |           |         |        |       |     |   |    |
| ▶ 🛅 PLC 数据类型                       |              |           |         |        |       |     |   |    |
| ▼ 🗔 监控与强制表                         |              |           |         |        |       |     |   |    |
| 📑 添加新监控表                           |              |           |         |        |       |     |   |    |
|                                    |              |           |         |        |       |     |   |    |
|                                    |              |           |         |        |       |     |   |    |